### NAPA/ASE Awards Nomination Guide

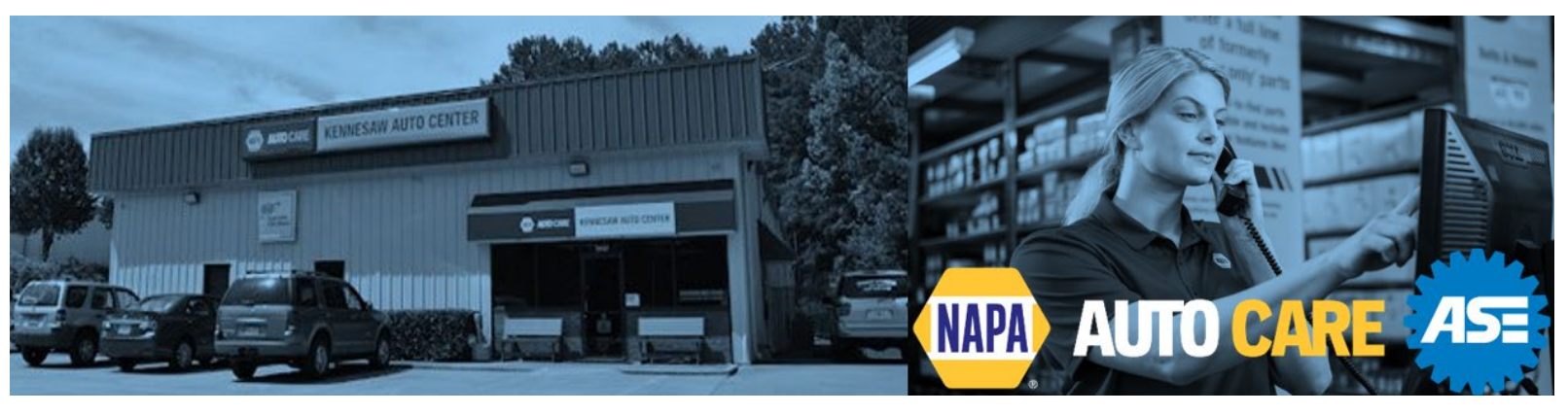

Each year, NAPA Auto Parts, NAPA Auto Care, and the National Institute of Automotive Service Excellence (ASE) recognize the top achievers in the NAPA system and the industry with the NAPA/ASE Technician of the Year, NAPA/ASE Parts Specialist of the Year, and Auto Care Center of the Year awards. New this year is the introduction of the NAPA/ASE Service Advisor of the Year Award.

Anyone may submit a nomination for the award on behalf of someone they believe is deserving and meets the criteria for the category. All required nomination information must be submitted in its entirety. When preparing your nomination, focus on showcasing what sets them apart and makes them worthy of this distinguished recognition.

# Click the Links Below to Jump to Each Section

- 1. About the Award Categories
- 2. Getting Started
  - ASE Certification Release
  - Website and Logging In
- 3. NAPA Auto Care Center of the Year Criteria and Nomination Guide
  - Criteria and Required Information
  - Submitting the Nomination on the website
- 4. NAPA/ASE Technician of the Year Criteria and Nomination Guide
  - Criteria and Required Information
  - Submitting the Nomination on the website
- 5. NAPA/ASE Parts Specialist of the Year Criteria and Nomination Guide
  - Criteria and Required Information
  - Submitting the Nomination on the website

### About the Award Categories

### NAPA Auto Care Center of the Year

To highlight the distinction between running a shop vs. working in a shop, we recognize the NAPA Auto Care Center of the Year. This award is for the Auto Care center and team who takes pride in the look of the shop, stays current with training and certifications, a team who goes the extra mile by getting involved in community activities or obtaining various achievements in the industry. This is a NAPA Auto Care center who truly stands behind the NAPA Brand.

### NAPA/ASE Technician of the Year

The NAPA/ASE Technician of the Year award was first presented in 1982 and continues to honor an outstanding individual who has risen to the top of their profession in the NAPA Auto Care system. Individuals are selected for this honor based on their ASE credentials, dedication to excellence in the automotive repair industry, customer service efforts, superior technical skills, and continuing education as well as community involvement.

### NAPA/ASE Parts Specialist of the Year

In 1998 NAPA began recognizing an exemplary NAPA Auto Parts store owner or employee as the NAPA/ASE Parts Specialist of the Year. The individual selected must demonstrate superior parts knowledge and business practices, show a commitment to customer service and training, and support the community in which he or she works, along with their support for ASE. In addition, the Parts Specialist must also provide outstanding service to the automotive parts, repair, and service industry.

### Recognition

After the finalist and winner are chosen, the Auto Care HQ team will collaborate with the local sales team to coordinate recommended local recognition. The Auto Care HQ team will manage national recognition and the prizes for the winners. To view the previous years' winners and the list of prizes, visit the NAPA ASE Award site homepage, scroll to the bottom of the page, and click into each category.

## **Getting Started**

Winning this prestigious award is about more than ASE Certifications—it's about demonstrating unwavering commitment and leadership to our industry, to customers, to NAPA, and to continuous learning beyond ASE. It's about hard work, dedication, and going the extra mile. When crafting your nomination, be sure to emphasize why they are exceptional and deserving of this award!

2

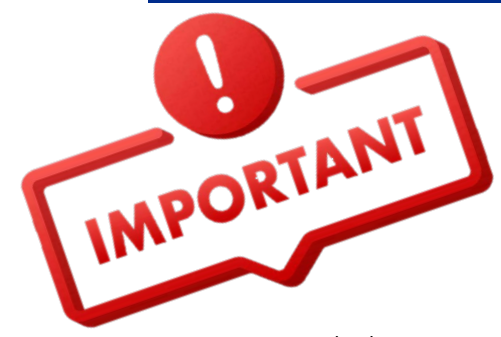

For assistance with the ASE certification release status, contact ASE Customer Service to find out why the certifications are not visible at 703-669-6600 from 8 a.m. to 5 p.m. Eastern time, MON – FRI. contactus@ase.com

### RELEASE ASE CERTIFICATIONS

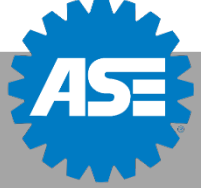

ASE Certifications are required in certain sections of the Nomination Form.

If ASE certifications do not load, more than likely the profile is set as *Confidential* and will need to be "Released" on the ASE website

Use this link to view the steps the Technician will need to complete to change the ASE Release Status:

https://www.ase.com/dist/docs/ASE-No-Release-Change-Form.pdf

### Nomination Website and Logging In

- 1. Go to the NAPA/ASE website: <u>https://napaaseaward.com/</u>
- 2. From the top right corner, click the Login button
- 3. Create a login (Username/Password)
- 4. Once logged in, select the nomination category from the top by clicking one of the three boxes

**Note:** NAPA Division, DC and ISO representatives: To submit a nomination, create your own login credentials that are separate from the Division/DC passwords provided from HQ.

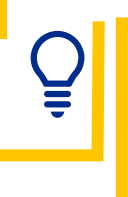

Tip: Bookmark the website to your browser for easy access

### NAPA Auto Care Center of the Year Nomination Guide

### Preparing for the NAPA Auto Care Center of the Year Nomination

Before you begin the nomination, ensure they meet the following criteria for each award, and you have the required information/documentation.

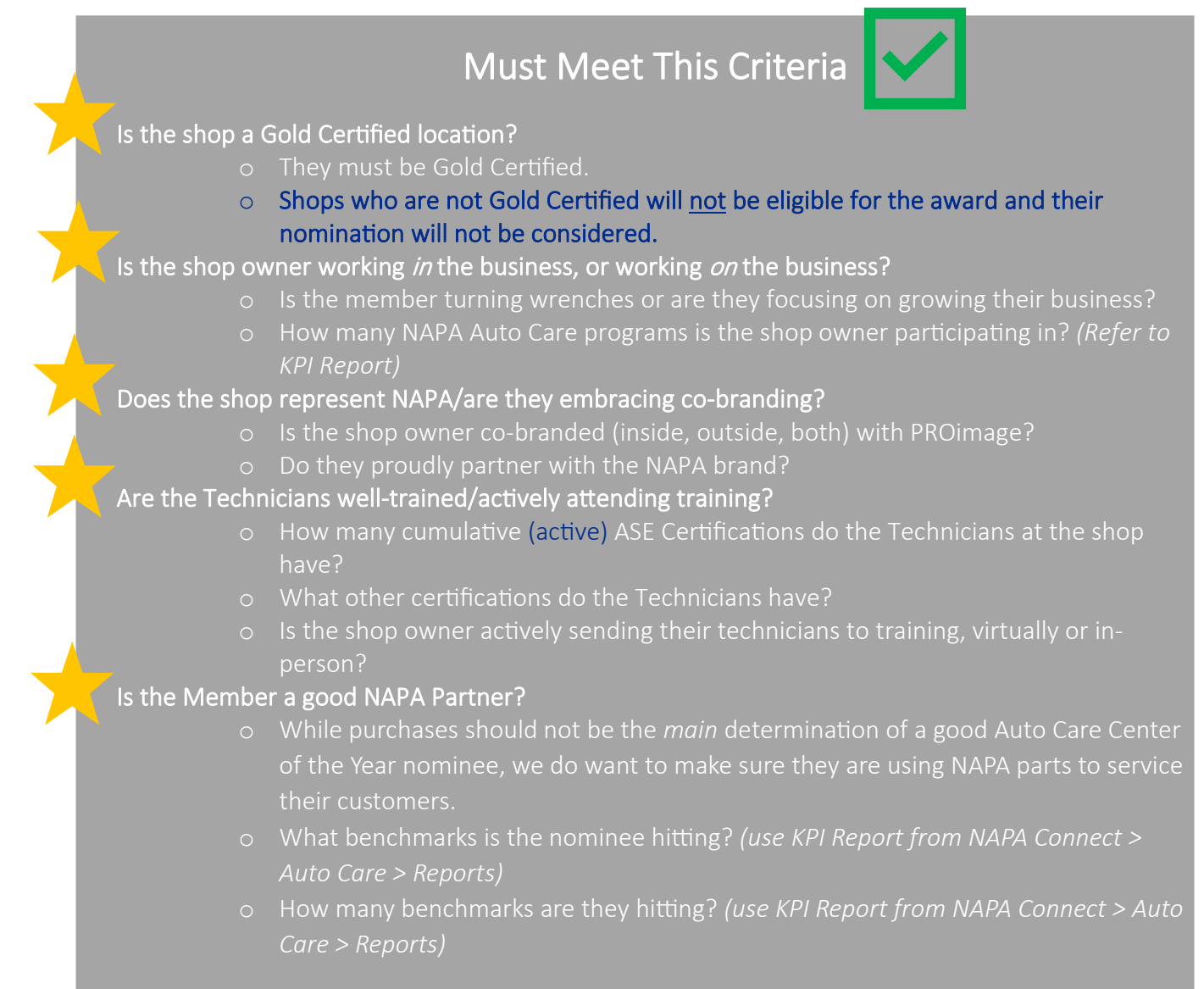

# Required Information

- ✓ Auto Care Name/State or the Member CM#
- ✓ Owner Name
- ✓ All Shop Employees:
  - o First/Last name
  - ASE-ID (*Format: ASE-XXXX-XXXX*), if applicable. Must be active and not expired.
  - o Job Title
  - o Responsibilities
- ✓ Photos:
  - o Owner
  - o Team
  - o Lobby
  - o Shop Exterior
  - o Garage
  - For best results, use a square cropped photo, maximum image size is 2MB.
- ✓ Biography and Detailed Information: The biography should be detailed and well written while showcasing their educational background, professional experience, area of expertise and major achievements. Note: There is an option to upload a letter from the owner nominee.
- ✓ Auto Care Program Participation (use KPI Report from NAPA Connect > Auto Care > Reports)
- ✓ Certifications/Training Certifications
  - List all training/education certificates obtained by the nominee.
  - List any advanced technical skills.
  - Must be active and not expired.
- ✓ Autotech Class Transcripts
  - o Auto Care centers can access transcripts at: <u>www.napaautocaretraining.com</u>
  - o Independent shops can access transcripts at: <u>www.napaautotech.com</u>
  - Need help with Autotech Training records? Contact the NAPA Training Service Center by email at <a href="mailto:support@napaautotech.com">support@napaautotech.com</a> or call:(800) 292-6428.
- ✓ Industry Involvement Details and Supporting Documentation
  - Industry involvement should not just be bulleted. Make sure to take the time to list out what specifically the nominee is doing, what role they play, how they are making a difference.
- ✓ Community involvement details and any supporting documentation.
  - Community involvement should not just be bulleted. Make sure to take the time to list out what specifically the nominee is doing, what role they play, how they are making a difference.

✓ Letters of Recommendation speaking to ways in which the owner contributes to the shop efficiency, is a great team player, shows leadership skills and good business practices.

These Recommendations can be written by the NAPA Distribution Center representative/employees, NAPA Store representative, Business Development Group members, peers, esteemed members of the community, members of the Automotive Aftermarket Industry, customers, etc.

Each section allows for additional supporting documentation to be uploaded, the maximum image or document size is 2MB.

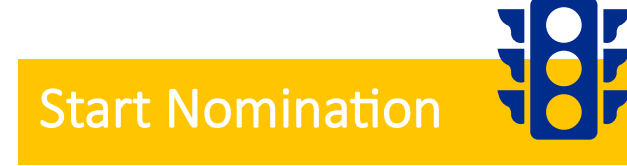

Now that you have collected the required information and supporting documentation, search for the Auto Care center.

1. Search by CM# or the Shop Name and State.

| Search for your shop             |    |
|----------------------------------|----|
| Customer Membership Number (CM#) |    |
| 12345                            |    |
|                                  | or |
| Shop name                        |    |
| Shop name                        |    |
| State                            |    |
| Select state                     | •  |
| Search                           |    |

- 2. Once entered, the following data will auto-populate:
  - a. CM#
  - b. Shop name
  - c. Division
  - d. DC
  - e. Auto Care center address
- 3. The following sections will require an entry:
  - a. First name
  - b. Last name
  - c. Number of service bays
  - d. Number of technicians employed
- 4. Click the blue *Continue* button.

5. The next page will display all required sections and the completion percentage.

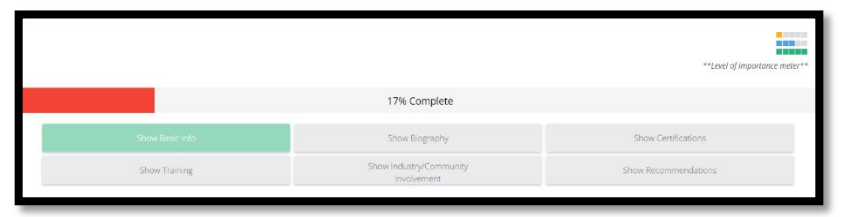

6. After each section, select Save Section or Mark this Section Complete.

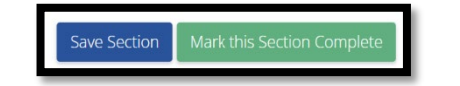

Begin With Any Section and Remember to Save Throughout

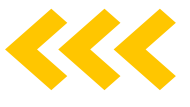

### **Biography Section**

- 1. Enter the biography information in the text box.
- 2. Upload nominee photo.
- 3. Upload additional images for the following:
  - a. Team
  - b. Lobby
  - c. Shop Exterior
  - d. Garage
- 4. Letter from nominee on why ASE Certification is important.
- 5. Click Save Section or Mark this Section Complete.

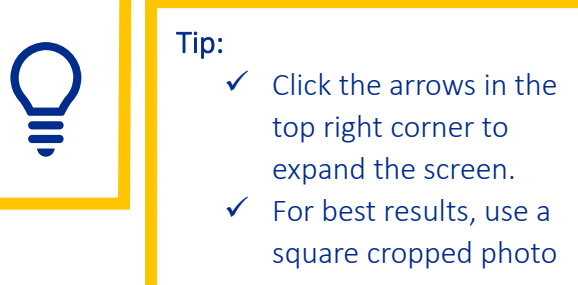

|                                                                                         | Auto Care Cen                                            | ter's Biography                 |                                      |
|-----------------------------------------------------------------------------------------|----------------------------------------------------------|---------------------------------|--------------------------------------|
| Nominee Photo                                                                           | Include some remarks on why this nomine $\mathbf{T}_{i}$ | e should be chosen.             |                                      |
| 2<br>Ne wart to best the possible you work with<br>evendsu. Update some protest of your | Please feel free to upload im                            | ages that tell your work story. | Not, for the fungare. What does your |
| Add Files                                                                               | Add Ries                                                 | And First                       | + Add Ries                           |
| Please attach a letter from the Nominee on                                              | why ASE Certification is important,                      |                                 |                                      |
| Save Section Mark this Section Comple                                                   | 58                                                       |                                 |                                      |

### Show Employees Section

1. Enter all of the employees (name, ASE-ID, title, responsibilities), including the Auto Care owner, who are employed by the shop.

| Add Shop Employee                                                                                                    | × |
|----------------------------------------------------------------------------------------------------|---|
| Please add the shop employee here. If they have ASE certifications, you can input their<br>ASE ID and we will automatically get their ASE Certifications. |   |
| Employee first name                                                                                                    |   |
| Employee first name                                                                                                    |   |
| Employee last name                                                                                                    |   |
| Employee last name                                                                                                    |   |
| ASE ID                                                                                                    |   |
| ASE-                                                                                                    |   |
| What is your job title?                                                                                                    |   |
| Title                                                                                                    |   |
| What are the employee's job responsibilities?                                                                                                    |   |
| Responsibilities                                                                                                    |   |
|                                                                                                    |   |
| Close Save change                                                                                                    | s |

2. Click Save Section or Mark this Section Complete.

| Employee Registration                                                                                           |
|----------------------------------------------------------------------------------------------------|
| Please add all of the employees and their titles, including the Auto Care Owner, that are employed by the shop. |

#### Show Auto Care Program Participation Section

1. Select the Auto Care programs in which the Auto Care center is participating.

| KPI Program                                                                                                    | CRM                                      | Mechanical - Rotating Electrical |
|----------------------------------------------------------------------------------------------------|------------------------------------------|----------------------------------|
|                                                                                                    | Auto Care APP                            | Mechanical - Shock               |
| L) PROIMage                                                                                                    | <ul> <li>Digital Menu Board</li> </ul>   | Collision - 3M                   |
| If you are using a Shop Management Software other than                                                                   | Sales Driver                             | Collision - Martin Senour        |
| INALS, please check the box and enter the name of the SMS<br>for the next checkbox                                       | Talent Network                           | Collision - Batteries            |
| TRACS [line]                                                                                                    | Extended Warranty                        | Collision - Chassis              |
|                                                                                                    | Benchmarks (Please check the box of each | Collision - Radiators            |
| Go to the AutoTech training site and download and attach<br>your shops transcript and add them using the Add File button | line you purchase primarily from NAPA.)  | Truck - Battery                  |
| at the end of this section                                                                                               | Mechanical - Altrom                      | Truck - Belts & Hose             |
| AutoTech Classes for Employees [line]                                                                                    | Mechanical - Battery                     | Truck - Brakes                   |
| PROLink                                                                                                    | Mechanical - Bearings                    | Truck - Chassis                  |
| Business Development Group                                                                                               | Mechanical - Belts & Hose                | Truck - Filter                   |
| Registered on NAPAAutoCare.com                                                                                           | Mechanical - Brakes                      | Truck - Ignition                 |
| NAPA Service Assistant                                                                                                   | Mechanical - Chassis                     | Truck - Lighting                 |
| Digital Vehicle Inspection                                                                                               | Mechanical - Filter                      | Truck - Rot Elect                |
| NAPA Easy Pay                                                                                                    | Mechanical - Ignition                    | Truck - Shocks/Struts            |
|                                                                                                    |                                          |                                  |

- Autotech Class Transcripts can be uploaded on the Autotech training site and added as attachments to this section.
- 2. Click Save Section or Mark this Section Complete.

#### Show Industry/Community Involvement Section

- 1. Tab #1: Enter the nominee's Industry Involvement in the first tab (e.g., teaches at vocational school, member of Automotive Associations, assists ASE with test questions, etc.)
- 2. Tab #2: Enter the nominee's Community Involvement in the second tab (e.g., civic/youth/Rotary/Jaycees/other organizations).
- 3. Click Save Section or Mark this Section Complete.

|                                | Industry/Community Involvement                                                                                                   |   |
|--------------------------------|----------------------------------------------------------------------------------------------------|---|
| Tell us about the nominee      | 's industry involvement (teaches at vocational school, member of Automotive Associations, assists ASE with test questions, etc.) |   |
| Industry Involvement           | Community Involvement                                                                                                    |   |
| 1 8 -                          | I <sub>x</sub>                                                                                                    | 5 |
|                                |                                                                                                    |   |
|                                |                                                                                                    |   |
|                                |                                                                                                    |   |
|                                |                                                                                                    |   |
|                                |                                                                                                    |   |
|                                |                                                                                                    |   |
|                                |                                                                                                    |   |
| Industry Involvement           | nt Upload                                                                                                    |   |
| + Add Files                    |                                                                                                    |   |
| (Max. image or document size . | 2MB)                                                                                                    |   |

#### Show Recommendations Section

- 1. Upload any Letters of Recommendation.
- 2. Click Save Section or Mark this Section Complete.

| Letter(s) of Recommendation                                                                                                    |
|----------------------------------------------------------------------------------------------------|
| Submit any Letters of Recommendation speaking to ways in which the Business Owner contributes to the shop efficiency, a great team player, shows leadership skills and good business practices. These Recommendations can be written by the NAPA Distribution Center Representative, NAPA Store Representative, Business Development Group members, peers. |
| + Add Files                                                                                                    |
| Save Section Mark this Section Complete                                                                                                    |

### **Submit Nomination**

Once all information has been entered/uploaded and all sections are *Marked as Complete* and green, click *the* green *Submit Nomination* button.

| Shop Nomination                                                                 |                                                               | Submit Nomination                       |
|---------------------------------------------------------------------------------|---------------------------------------------------------------|-----------------------------------------|
| toby test<br>Nominated by: Alberta Santistevan<br>100% Complete (not submitted) |                                                               | **Level of importance meter**           |
| Show Basic Info                                                                 | Show Biography                                                | Show Employees                          |
| Show Auto Care Program Participation                                            | Show Industry/Community<br>Involvement                        | Show Recommendations                    |
| It looks like the nomination could be re                                        | eady for final submission. Dont forget to click the "Submit N | lomination" button when you are finish! |

Confirm by clicking green *I'm ready!* Button.

| Are you                                     | u sure?    |  |  |
|---------------------------------------------|------------|--|--|
| If you're ready, just hit the magic button. |            |  |  |
| No, cancel.                                 | l'm ready! |  |  |

### Need to Edit the Nomination?

Once the nomination is submitted, it can be edited by going to *My Nominations* and clicking *Un-Submit* under the nomination. Then click *View*, make any edits, and don't forget to *Submit* again once done.

|                |              | Nominate a Technician | Nominate an Auto Care Center | Nominate a Parts Specialit            |                  |                  |
|----------------|--------------|-----------------------|------------------------------|---------------------------------------|------------------|------------------|
|                |              | L                     |                              |                                       |                  |                  |
|                |              |                       |                              |                                       | Select all       | Archive nominees |
|                |              |                       |                              |                                       |                  |                  |
| uto Care Cente | er Nominees  |                       |                              |                                       |                  |                  |
|                |              |                       |                              |                                       |                  |                  |
| ision 🔺 DC     | ≜ Name ≜ Sho | n/Store Name   Pr     | OPPES                        | <ul> <li>Submission Levels</li> </ul> | ▲ Last Undated ▲ | Archive +        |

### NAPA/ASE Technician of the Year Nomination Guide

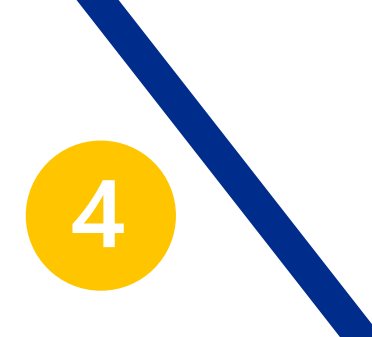

### Preparing for the NAPA/ASE Technician of the Year Nomination

Before you begin the nomination, ensure they meet the following criteria for each award, and you have the required information/documentation.

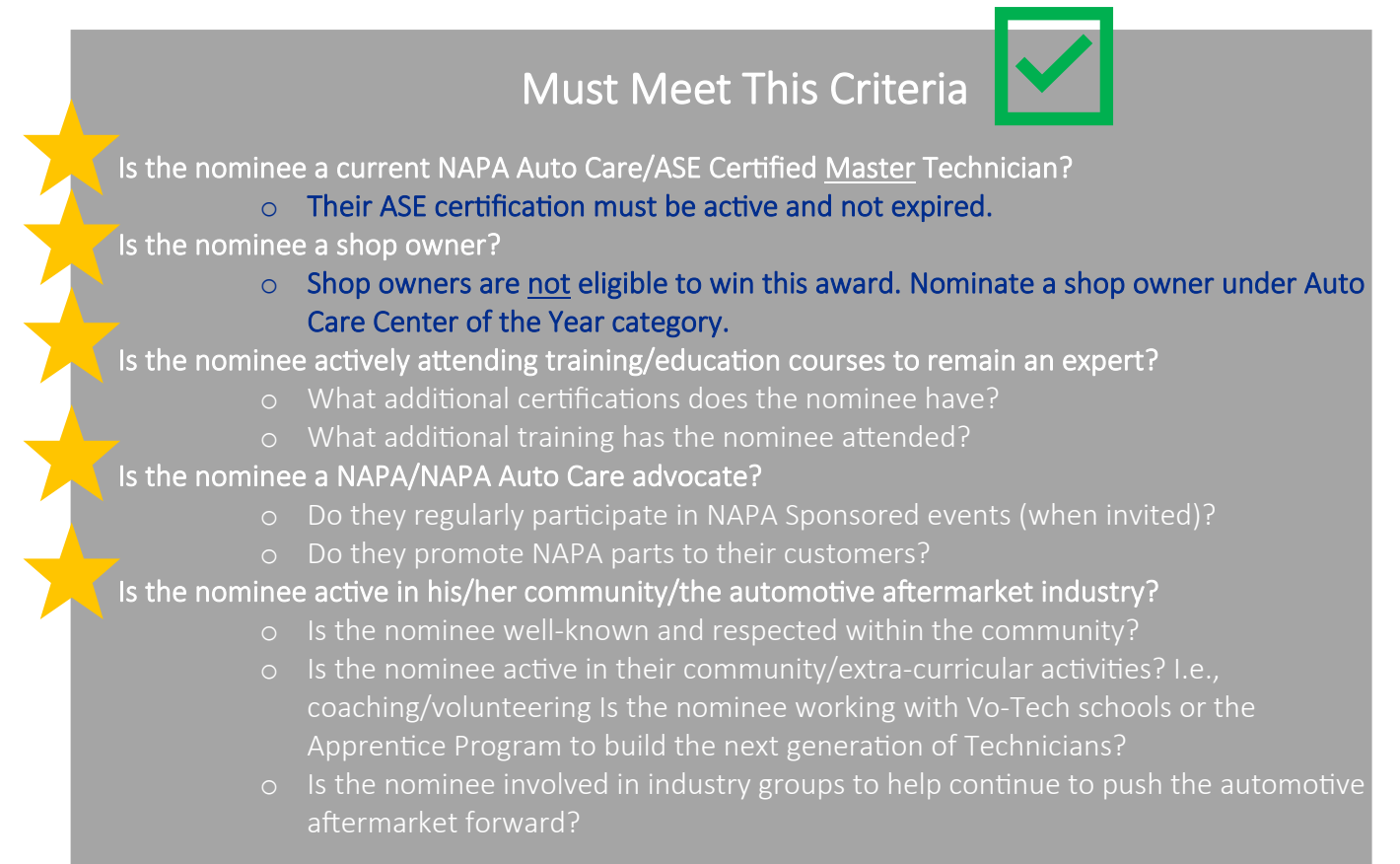

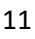

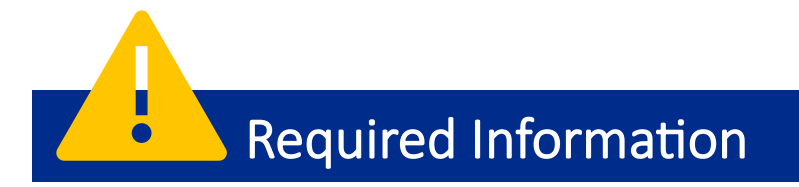

- ✓ Auto Care Name/State or the Member CM#
- ✓ Technician First and Last Name
- ✓ ASE-ID (Format: ASE-XXXX-XXXX)
  - Must be active and not expired.
- ✓ Photo of Technician
  - For best results, use a square cropped photo, maximum image size is 2MB.
- ✓ Biography and Detailed Information on the reason for the nomination
  - The biography should be detailed and well written while showcasing their educational background, professional experience, area of expertise and major achievements.
  - There is an option to upload a letter from the Technician nominee on why ASE Certification is important.
- ✓ Industry Certifications/Training Certifications
  - List all training/education certificates obtained by the nominee.
  - List any advanced technical skills.
  - Must be active and not expired.
- ✓ Autotech Class Transcripts
  - o Auto Care centers can access transcripts at: <u>www.napaautocaretraining.com</u>
  - o Independent shops can access transcripts at: <u>www.napaautotech.com</u>
  - Need help with Autotech Training records? Contact the NAPA Training Service Center by email at <a href="mailto:support@napaautotech.com">support@napaautotech.com</a> or call:(800) 292-6428.
- ✓ Industry Involvement Details and Supporting Documentation
  - Industry involvement should not just be bulleted. Take time to list out what specifically the nominee is doing, what role they play, how they are making a difference.
- ✓ Community Involvement Details and Supporting Documentation.
  - Community involvement should not just be bulleted. Take time to list out what specifically the nominee is doing, what role they play, how they are making a difference.
- ✓ Letters of Recommendation speaking to ways in which the Technician contributes to the shop efficiency, a great team player, shows leadership skills and good business practices.
  - These Recommendations can be written by the NAPA Distribution Center representative/employees, NAPA Store representative, Business Development Group members, peers, esteemed members of the community, members of the Automotive Aftermarket Industry, customers, etc.

# Each section allows for additional supporting documentation to be uploaded, the maximum image or document size is 2MB.

### **Start Nomination**

18;

Now that you have collected the required information and supporting documentation, search for the Auto Care center where the technician works.

1. Search by CM# or the Shop Name and State.

| Search for your shop             |    |
|----------------------------------|----|
| Customer Membership Number (CM#) |    |
| 12345                            |    |
|                                  | or |
| Shop name                        |    |
| Shop name                        |    |
| State                            |    |
| Select state                     | •  |
| Search                           |    |

- 2. Once entered, the following data will auto-populate:
  - a. CM#
  - b. Shop name
  - c. Division
  - d. DC
  - e. Auto Care center address
- 3. The following sections will require an entry:
  - a. ASE-ID (Format: ASE-XXXX-XXXX)
  - b. First name
  - c. Last name
- 4. Click the blue *Continue* button.
- 5. The next page will display all required sections and the completion percentage.

|                 |                                        | **Level of importance me |
|-----------------|----------------------------------------|--------------------------|
|                 | 17% Complete                           |                          |
| Show Basic Info | Show Biography                         | Show Certifications      |
| Show Training   | Show Industry/Community<br>Involvement | Show Recommendations     |

6. After each section, select Save Section or Mark this Section Complete.

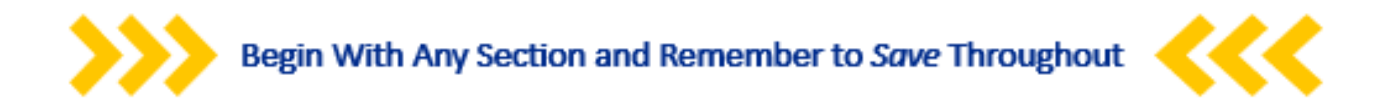

#### **Biography Section**

- 1. Enter the biography information in the text box.
- 2. Upload nominee photo.
- 3. Letter from nominee on why ASE Certification is important.
- 4. Click Save Section or Mark this Section Complete.

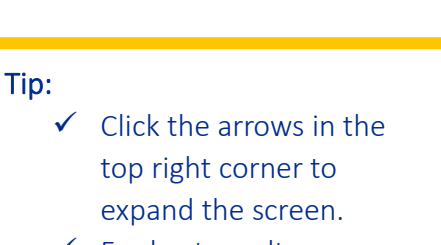

For best results, use a square cropped photo

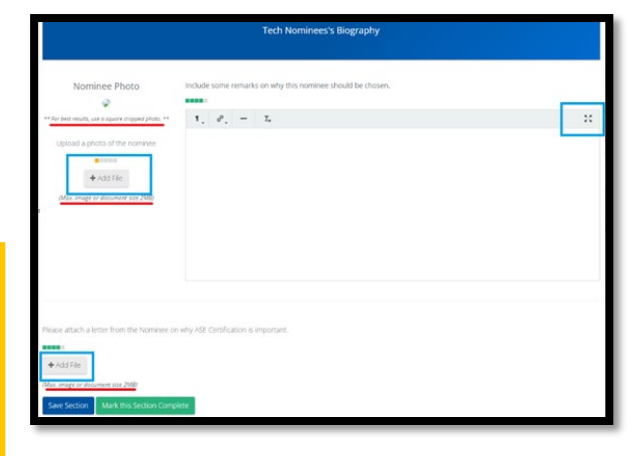

14

### Show Certifications

- 1. Upload/enter additional industry standard certifications that will validate the Technician's expertise.
  - ASE Certifications:
    - o ASE certifications will load once the ASE number is entered.
    - If ASE certifications do not load, see page #2 for more information on how to "Release ASE Certifications."
- 2. Click Save Section or Mark this Section Complete.

| ASE Certifications                                                                                                    |
|----------------------------------------------------------------------------------------------------|
|                                                                                                    |
| You have no ASE certifications. If this is incorrect, then please make sure your ASE profile is not set as confidential. Otherwise, contact ASE to find out why your certifications are not visible.                                                                                                    |
| Refresh ASE Certifications<br>If it appears that some of your certifications were not imported, you can attempt to refresh them here. If that doesn't work, you will need to contact ASE to see why all of your<br>certifications are not showing. If ASE is able to find a solution, you can come here and refresh them again so that they are updated. |
| National Institute for Automotive Service Excellence<br>Phone: 703-669-6600<br>Fax: 703-669-6127<br>Email: contactus@ase.com<br>Website: www.ase.com                                                                                                    |
| Carteria ASE Certifications                                                                                                    |
| Additional Industry Standard Certifications<br>If you have additional industry standard certifications that you feel validate your expertise and could give you a better chance at winning, please upload those here.                                                                                                    |
| Add Files (Max. image or document size 2MB)                                                                                                    |

### Show Training

- 1. Select the training the Technician has completed in the last three years. Complete all sections that require a date and location.
  - Additional Training: If there is additional training other than the training mentioned above, it can be listed in the box. Don't forget to enter dates and locations.
  - Autotech Class Transcripts can be uploaded on the Autotech training site and added as attachments to this section.
- 2. Click Save Section or Mark this Section Complete.

| Technician Trainings                                                                                                    |                                                                                                    |                                                                                                    |  |  |
|----------------------------------------------------------------------------------------------------|----------------------------------------------------------------------------------------------------|----------------------------------------------------------------------------------------------------|--|--|
| Please select all of the training in which you have participa                                                                                              | ted. Be sure and fill out the inputs for the trainings that re                                                                                | equire a date and location.                                                                                                    |  |  |
| NAPA Training Programs and Clinics                                                                                                    |                                                                                                    |                                                                                                    |  |  |
| Manufacturers' Schools and Clinics                                                                                                    |                                                                                                    |                                                                                                    |  |  |
| NAPA Training Programs and Clinics<br>(attended in the past 12 months)<br>NAPA Autotech/Auto Care eLearning (print<br>transcript)<br>NAPA Autotech Classes | Manufacturer's School and Clinics <ul> <li>NAPA Electrical Systems</li> <li>NAPA Filters &amp; Hydraulics</li> <li>NAPA Heavy Duty</li> </ul> | <ul> <li>NAPA Paint, Body &amp; Equipment</li> <li>NAPA Retail Sales/Backup</li> <li>NAPA Tools &amp; Equipment</li> <li>NAPA Undercar</li> <li>NAPA Underhood</li> </ul> |  |  |
| Additional Training<br>If you have additional training other than the training men                                                                         | tioned above, feel free to list that here. Be sure and be as                                                                                  | detailed as possible with dates and locations.                                                                                                    |  |  |
| 1, 6 <sup>9</sup> , — I <sub>x</sub>                                                                                                    |                                                                                                    | *                                                                                                    |  |  |
|                                                                                                    |                                                                                                    |                                                                                                    |  |  |
|                                                                                                    |                                                                                                    |                                                                                                    |  |  |
| AutoTech Class Transcript                                                                                                    |                                                                                                    |                                                                                                    |  |  |
| Go to the AutoTech training site and download and add yc                                                                                                   | bur transcript here.                                                                                                    |                                                                                                    |  |  |
| Auto Care Centers can access transcripts at: www.napaaut                                                                                                   | tocaretraining.com                                                                                                    |                                                                                                    |  |  |
| Independent shops can access transcripts at: www.napaau                                                                                                    | utotech.com                                                                                                    |                                                                                                    |  |  |
| + Add File                                                                                                    |                                                                                                    |                                                                                                    |  |  |
| (Max. image or document size 2MB)                                                                                                    |                                                                                                    |                                                                                                    |  |  |

### Show Industry/Community Involvement Section

1. Tab #1: Enter the nominee's Industry Involvement in the first tab (e.g., teaches at vocational school, member of Automotive Associations, assists ASE with test questions, etc.)

- 2. Tab #2: Enter the nominee's Community Involvement in the second tab (e.g., civic/youth/Rotary/Jaycees/other organizations).
- 3. Click Save Section or Mark this Section Complete.

| Industry/Community Involvement                                                                                                    |    |  |  |  |  |
|----------------------------------------------------------------------------------------------------|----|--|--|--|--|
| Tell us about the nominee's industry involvement (teaches at vocational school, member of Automotive Associations, assists ASE with test questions, etc.) |    |  |  |  |  |
| Industry Involvement Community Involvement                                                                                                    |    |  |  |  |  |
|                                                                                                    |    |  |  |  |  |
| $1$ , $\partial^2$ , $ \mathbf{I}_x$                                                                                                    | 23 |  |  |  |  |
|                                                                                                    |    |  |  |  |  |
|                                                                                                    |    |  |  |  |  |
|                                                                                                    |    |  |  |  |  |
|                                                                                                    |    |  |  |  |  |
|                                                                                                    |    |  |  |  |  |
|                                                                                                    |    |  |  |  |  |
|                                                                                                    |    |  |  |  |  |
| Industry Involvement Upload                                                                                                    |    |  |  |  |  |
| + Add Files                                                                                                    |    |  |  |  |  |
| (Max. image or document size 2MB)                                                                                                    |    |  |  |  |  |

#### Show Recommendations Section

- 1. Upload any Letters of Recommendation.
- 2. Click Save Section or Mark this Section Complete.

| Letter(s) of Recommendation                                                                                                    |
|----------------------------------------------------------------------------------------------------|
| Submit any Letters of Recommendation speaking to ways in which the Technician contributes to the shop efficiency, a great team player, shows leadership skills and good<br>business practices. These Recommendations can be written by the NAPA Distribution Center Representative, NAPA Store Representative, NAPA Auto Care Center employees,<br>any peers. |
| + Add Files                                                                                                    |
| (Max. image or document size 2MB)                                                                                                    |
| Save Section Mark this Section Complete                                                                                                    |

### **Submit Nomination**

Once all information has been entered/uploaded and all sections are *Marked as Complete* and green, click *the* green *Submit Nomination* button.

| Tech Nomination                                         |                                        | ✓ Submit Nomination           |
|---------------------------------------------------------|----------------------------------------|-------------------------------|
| Bear Test Beartest<br>Nominated by: Alberta Santistevan |                                        | **Level of importance meter** |
| 100% Complete (not submitted)                           |                                        |                               |
| Show Basic Info                                         | Show Biography                         | Show Certifications           |
| Show Training                                           | Show Industry/Community<br>Involvement | Show Recommendations          |

Confirm by clicking green *I'm ready!* Button.

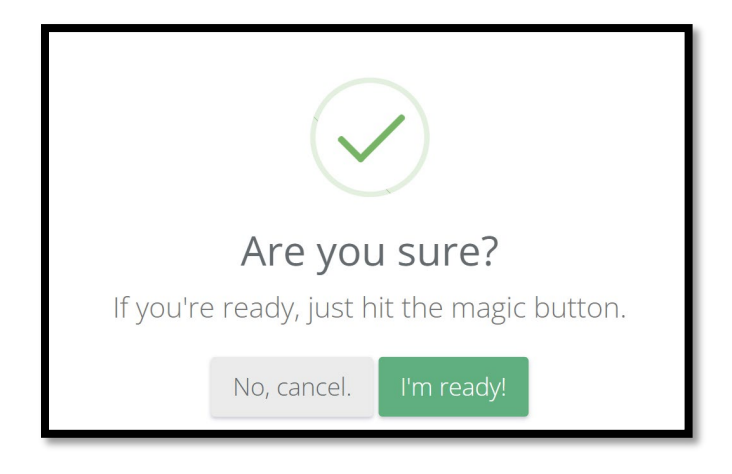

### Need to Edit the Nomination?

Once the nomination is submitted, it can be edited by going to *My Nominations* and clicking *Un-Submit* under the nomination. Then click *View*, make any edits, and don't forget to *Submit* again once done.

| AUTU C                             | LARE 🥐         | 5=3               |                                   |                |          |                          |                                       | My Nominations                                       | Achives                     |
|------------------------------------|----------------|-------------------|-----------------------------------|----------------|----------|--------------------------|---------------------------------------|------------------------------------------------------|-----------------------------|
|                                    |                |                   | Nominate                          | e a Technician | Nomir    | nate an Auto Care Center | Nominate a Parts Special              |                                                      |                             |
|                                    |                |                   |                                   |                |          |                          |                                       | Select all                                           | Archive nominees            |
|                                    |                |                   |                                   |                |          |                          |                                       |                                                      |                             |
| Technicia                          | an Nomi        | nees              |                                   |                |          |                          |                                       |                                                      |                             |
| Technicia                          | an Nomi        | nees              | <ul> <li>Shop/Store Na</li> </ul> | ame 🔶          | Progress |                          | <ul> <li>Submission Levels</li> </ul> | <ul> <li>Last Updated</li> </ul>                     | <ul> <li>Archive</li> </ul> |
| Technicia<br>Division ¢<br>Eastern | DC ¢<br>Boston | Name Alberta Test | Shop/Store Na                     | ame 🔶<br>Auto  | Progress | 17% Complete             | Submission Levels                     | <ul> <li>Last Updated</li> <li>09/14/2024</li> </ul> | Archive     View            |

### NAPA/ASE Parts Specialist of the Year Nomination Guide Preparing for the NAPA/ASE Parts Specialist of the Year Nomination

Before you begin the nomination, ensure they meet the following criteria for each award, and you have the required information/documentation.

Must Meet This Criteria

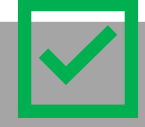

5

Is the nominee actively attending training/education courses to remain an expert?

- Their ASE certification must be active and not expired.
- o What additional certifications does the nominee have?
- What additional training has the nominee attended?
- Is the nominee a NAPA/NAPA Auto Care advocate?
  - o Do they regularly participate in NAPA Sponsored events (when invited)?
  - o Do they promote NAPA parts to their customers?

### Is the nominee active in his/her community/the automotive aftermarket industry?

- o Is the nominee well-known and respected within the community
  - Is the nominee active in their community/extra-curricular activities? I.e., coaching/volunteering Is the nominee working with Vo-Tech schools or the Apprentice Program to build the next generation of Technicians?
  - Is the nominee involved in industry groups to help continue to push the automotive aftermarket forward?

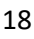

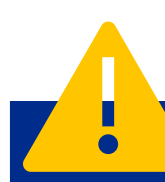

### **Required Information**

- ✓ Store Name/Number/Address
- Division and DC
- ✓ Parts Specialist's First and Last Name
- ✓ ASE-ID (Format: ASE-XXXX-XXXX)
  - Must be active and not expired.
- ✓ Photo of Parts Specialist
  - For best results, use a square cropped photo, maximum image size is 2MB.
- ✓ Biography and Detailed Information on the reason for the nomination
  - The biography should be detailed and well written while showcasing their educational background, professional experience, area of expertise and major achievements.
  - There is an option to upload a letter from nominee on why ASE Certification is important.
- ✓ Industry Certifications/Training Certifications
  - List all training/education certificates obtained by the nominee.
  - List any advanced technical skills.
  - Must be active and not expired.
- ✓ Autotech Class Transcripts
  - o Auto Care centers can access transcripts at: <u>www.napaautocaretraining.com</u>
  - o Independent shops can access transcripts at: <u>www.napaautotech.com</u>
  - Need help with Autotech Training records? Contact the NAPA Training Service Center by email at <a href="mailto:support@napaautotech.com">support@napaautotech.com</a> or call:(800) 292-6428.
- ✓ Industry Involvement Details and Supporting Documentation
  - Industry involvement should not just be bulleted. Take time to outline what specifically the nominee is doing, what role they play, how they are making a difference.
- ✓ Community Involvement Details and Supporting Documentation.
  - Community involvement should not just be bulleted. Take time to list out what specifically the nominee is doing, what role they play, how they are making a difference.
- ✓ Letters of Recommendation speaking to ways in which the Parts Specialist contributes to the shop efficiency, a great team player, shows leadership skills and good business practices.
  - These Recommendations can be written by the NAPA Distribution Center representative/employees, NAPA Store representative, Business Development Group members, peers, esteemed members of the community, members of the Automotive Aftermarket Industry, customers, etc.

# Each section allows for additional supporting documentation to be uploaded, the maximum image or document size is 2MB.

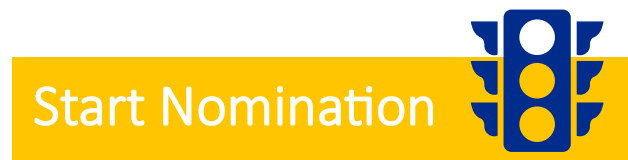

Now that you have collected the required information and supporting documentation, search for the Auto Care center where the technician works.

- 1. Enter the Store Number and Name.
- 2. Select the Division and DC from the drop-down menu.
- 3. Enter the Parts Specialist's name and store address.

| Store Number         |
|----------------------|
| store number         |
| Store name           |
| Shop name            |
| Division             |
| Select your division |
| DC                   |
| Select your DC       |
| First name           |
| First name           |
| Last name            |
| Last name            |
| Address 1            |
| Address 1            |
| Address 2            |
| Address 2            |
| City                 |
| City                 |
| State                |
| Select state         |
| Zip                  |
| Zip                  |
| Continue             |

- 4. Click the blue *Continue* button.
- 5. The next page will display all required sections and the completion percentage.

|         |                                  |      | **Level of importance me |
|---------|----------------------------------|------|--------------------------|
| 17      | 7% Complete                      |      |                          |
| Sh      | iow Biography                    | Sh   | ow Certifications        |
| Show In | idustry/Community<br>involvement | Show | Recommendations          |

6. After each section, select Save Section or Mark this Section Complete.

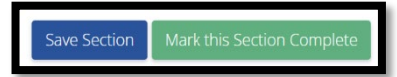

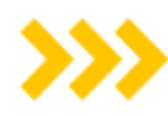

Begin With Any Section and Remember to Save Throughout

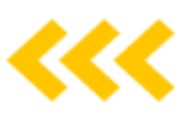

#### **Biography Section**

- 1. Enter the biography information in the text box.
- 2. Upload nominee photo.
- 3. Letter from nominee on why ASE Certification is important.
- 4. Click Save Section or Mark this Section Complete.

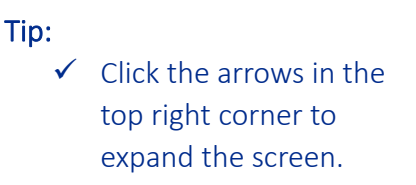

✓ For best results, use a square cropped photo

|                                                                                                    | rear noninces a diagraphy                                  |   |
|----------------------------------------------------------------------------------------------------|------------------------------------------------------------|---|
| Nominee Photo                                                                                                   | Include some remarks on why this nominee should be chosen. |   |
| ** For best results, use a square cropped photo. **                                                             | 1, 0, - 1.                                                 | : |
| Upload a photo of the nominee                                                                                   |                                                            |   |
|                                                                                                    |                                                            |   |
| + Add File                                                                                                    |                                                            |   |
|                                                                                                    |                                                            |   |
|                                                                                                    |                                                            |   |
|                                                                                                    |                                                            |   |
|                                                                                                    |                                                            |   |
|                                                                                                    |                                                            |   |
| Please attach a letter from the Nominee of                                                                      | n why ASE Certification is important.                      |   |
|                                                                                                    |                                                            |   |
| + Add File                                                                                                    |                                                            |   |
| Max, image ar document size 2080                                                                                |                                                            |   |
| the second second second second second second second second second second second second second second second se |                                                            |   |

#### **Show Certifications**

- 1. Upload/enter additional industry standard certifications that will validate the Parts Specialist's expertise.
  - ASE Certifications
  - Additional Industry Standard Certifications
- 2. Click Save Section or Mark this Section Complete.

| ASE Certifications                                                                                                    |
|----------------------------------------------------------------------------------------------------|
|                                                                                                    |
| You have no ASE certifications. If this is incorrect, then please make sure your ASE profile is not set as confidential. Otherwise, contact ASE to find out why your certifications are not visible.                                                                                                    |
| Refresh ASE Certifications<br>If it appears that some of your certifications were not imported, you can attempt to refresh them here. If that doesn't work, you will need to contact ASE to see why all of your<br>certifications are not showing. If ASE is able to find a solution, you can come here and refresh them again so that they are updated. |
| National Institute for Automotive Service Excellence<br>Phone: 703-669-6600<br>Fax: 703-669-6127<br>Email: contactus@ase.com<br>Website: www.ase.com                                                                                                    |
| CREfresh ASE Certifications                                                                                                    |
| Additional Industry Standard Certifications If you have additional industry standard certifications that you feel validate your expertise and could give you a better chance at winning, please upload those here.   Add Files (Max. image or document size 2MB)                                                                                         |

### Show Training

- 1. Select the training the Parts Specialist has completed in the last three years. Complete all sections that require a date and location.
  - Additional Training: If there is additional training other than the training mentioned above, it can be listed in the box. Don't forget to enter dates and locations.
  - Autotech Class Transcripts can be uploaded on the Autotech training site and added as attachments to this section.
- 2. Click Save Section or Mark this Section Complete.

| Parts Specialist Trainings                                                                                                    |
|----------------------------------------------------------------------------------------------------|
| NAPATraining.com Training                                                                                                    |
| Please upload a copy of the nominee's transcripts from NAPATraining.com and certificates of additional training completed within the last three years. |
|                                                                                                    |
| + Add Files                                                                                                    |
| (Max. image or document size 2MB)                                                                                                    |
| Save Section Mark this Section Complete                                                                                                    |

### Show Industry/Community Involvement Section

- 1. Tab #1: Enter the nominee's Industry Involvement in the first tab (e.g., teaches at vocational school, member of Automotive Associations, assists ASE with test questions, etc.)
- 2. Tab #2: Enter the nominee's Community Involvement in the second tab (e.g., civic/youth/Rotary/Jaycees/other organizations).
- 3. Click Save Section or Mark this Section Complete.

| Industry/Community Involvement |                                                                                                    |    |  |  |  |
|--------------------------------|----------------------------------------------------------------------------------------------------|----|--|--|--|
| Tell us about the nominee      | e's industry involvement (teaches at vocational school, member of Automotive Associations, assists ASE with test questions, etc.) |    |  |  |  |
| Industry Involvement           | Community Involvement                                                                                                    |    |  |  |  |
| 1 d <sup>9</sup> -             | I <sub>x</sub>                                                                                                    | 53 |  |  |  |
|                                |                                                                                                    |    |  |  |  |
|                                |                                                                                                    |    |  |  |  |
|                                |                                                                                                    |    |  |  |  |
|                                |                                                                                                    |    |  |  |  |
|                                |                                                                                                    |    |  |  |  |
|                                |                                                                                                    |    |  |  |  |
| Industry Involveme             | ent Upload                                                                                                    |    |  |  |  |
| + Add Files                    |                                                                                                    |    |  |  |  |

22

### Show Recommendations Section

- 1. Upload any Letters of Recommendation.
- 2. Click Save Section or Mark this Section Complete.

| Letter(s) of Recommendation                                                                                                    |  |  |  |  |  |  |  |  |
|----------------------------------------------------------------------------------------------------|--|--|--|--|--|--|--|--|
| Submit letter(s) of recommendation explaining how the Parts Specialist demonstrates their knowledge, customer service skills, teamwork, leadership and excellent business<br>practices. |  |  |  |  |  |  |  |  |
| + Add Files                                                                                                    |  |  |  |  |  |  |  |  |
| (Max. image or document size 2MB)                                                                                                    |  |  |  |  |  |  |  |  |
| Save Section Mark this Section Complete                                                                                                    |  |  |  |  |  |  |  |  |

### **Submit Nomination**

Once all information has been entered/uploaded and all sections are *Marked as Complete* and green, click *the* green *Submit Nomination* button.

| Parts Specialist Nomin                                  | ation                                                                                                    | ✓ Submit Nomination           |  |  |  |  |  |
|---------------------------------------------------------|----------------------------------------------------------------------------------------------------|-------------------------------|--|--|--|--|--|
| Bear Test Beartest<br>Nominated by: Alberta Santistevan |                                                                                                    | **Level of importance meter** |  |  |  |  |  |
| 100% Complete (not submitted)                           |                                                                                                    |                               |  |  |  |  |  |
| Show Basic Info                                         | Show Biography                                                                                                    | Show Certifications           |  |  |  |  |  |
| Show Training                                           | Show Industry/Community<br>Involvement                                                                                                    | Show Recommendations          |  |  |  |  |  |
| It looks like the nomination                            | It looks like the nomination could be ready for final submission. Don't forget to click the "Submit Nomination" button when you are finish! |                               |  |  |  |  |  |

Confirm by clicking green *I'm ready!* Button.

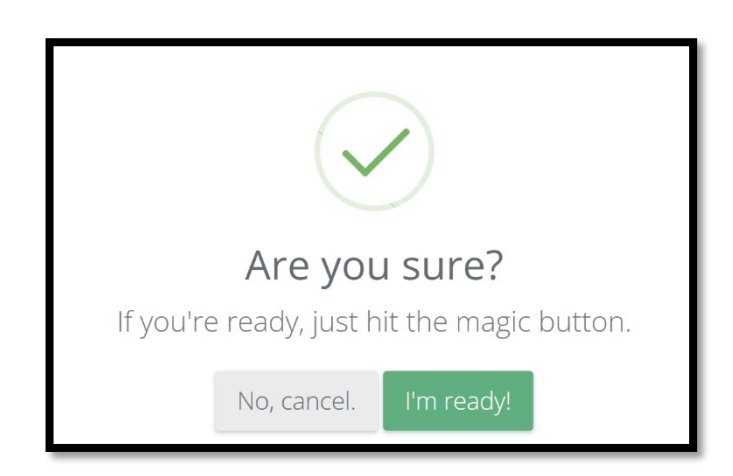

### Need to Edit the Nomination?

Once the nomination is submitted, it can be edited by going to *My Nominations* and clicking *Un-Submit* under the nomination. Then click *View*, make any edits, and don't forget to *Submit* again once done.

|                           |         | 1000                  |                     |         |                              |                          |                  |                |  |  |
|---------------------------|---------|-----------------------|---------------------|---------|------------------------------|--------------------------|------------------|----------------|--|--|
| NAPA) A                   | uto car | e 絤                   |                     |         |                              |                          | My Nominations   | Archives       |  |  |
|                           |         |                       | Nominate a Tech     | nnician | Nominate an Auto Care Center | Nominate a Parts Special |                  |                |  |  |
| Parts Specialist Nominees |         |                       |                     |         |                              |                          |                  |                |  |  |
| Division 🔶                | DC 💠    | Name 🔶                | Shop/Store Name     | Progree | 55                           | Submission Levels        | ♦ Last Updated ♦ | ♦ Archive      |  |  |
| Eastern                   | Albany  | Toby PS Test          | Boogie's Main Store |         | 100% Complete                | DC                       | 12/30/2024       | View 🗌         |  |  |
| Eastern                   | Albany  | Bear Test<br>Beartest | Boogie's Main Store |         | 100% Complete                | DC                       | 12/30/2024       | View Un-submit |  |  |